| BHMA 1: Κάνε sign-in στο Zoom | https:/ | //zoom.us/signin |
|-------------------------------|---------|------------------|
|-------------------------------|---------|------------------|

|                | Sign In |                                    |
|----------------|---------|------------------------------------|
| nail address   |         |                                    |
|                |         |                                    |
| ssword         |         |                                    |
|                |         |                                    |
|                | Sign In |                                    |
| rgot password? |         | <ul> <li>Stay signed ir</li> </ul> |
| rgot password? |         | 🕢 Stay sigi                        |

BHMA 2: Κλικ στο Meetings, έπειτα κλικ στο Schedule a New Meeting

|                      | NS & PRICING CONTACT SALES                                         |                                |  |
|----------------------|--------------------------------------------------------------------|--------------------------------|--|
| PERSONAL             | Upcoming Meetings Previous                                         | Meetings Personal Meeting Room |  |
| Profile              |                                                                    |                                |  |
| Meetings             | Schedule a New Meeting                                             | 2                              |  |
| Webinars             |                                                                    |                                |  |
| Recordings           | Start Time 💠                                                       | Topic ¢                        |  |
| Settings             | Tomorrow<br>10:00 AM                                               | CSD540                         |  |
|                      |                                                                    |                                |  |
| ADMIN                |                                                                    |                                |  |
| > User Management    |                                                                    |                                |  |
| > Room Management    |                                                                    |                                |  |
| > Account Management | Save time by scheduling your meetings directly from your calendar. |                                |  |
| > Advanced           | Microsoft Outlook Plugin<br>Download                               | Chrome Extension<br>Download   |  |

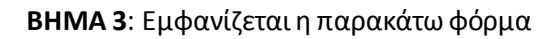

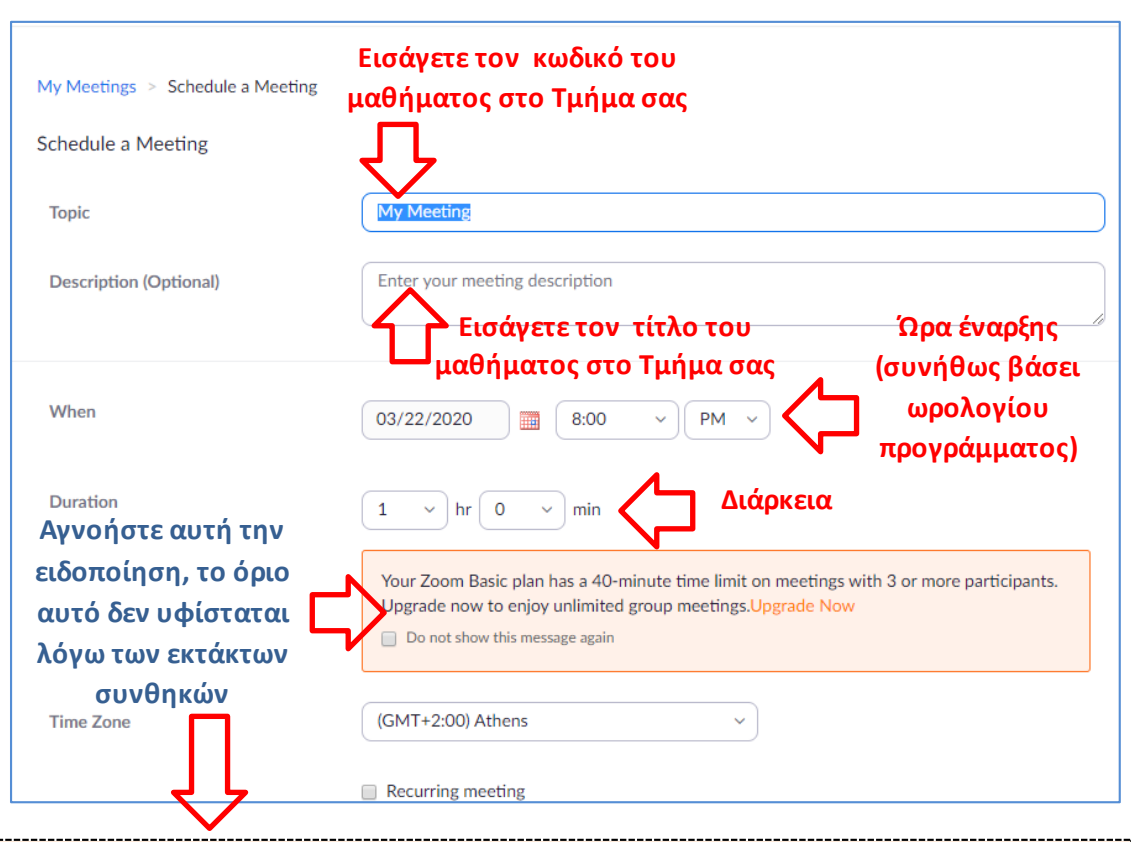

ΣΗΜΑΝΤΙΚΗ ΣΗΜΕΙΩΣΗ: Παρατηρούμε ότι δεν υπάρχει σταθερή συμπεριφορά στο Zoom ως προς το όριο του free version! Σε μερικές περιπτώσεις το όριο των 40 λεπτών δυστυχώς επανέρχεται.

Συνιστούμε να ελαττώσετε σε 40-λεπτα (προς το παρόν) τη διδακτική ώρα και να κάνετε επανεκκίνηση της τηλεδιάσκεψης μετά το διάλειμμα (οι χρήστες μπορούν επανασυνδεθούν άμεσα με το ίδιο link). <u>Η διαδικασία επανασύνδεσης για τους</u> συμμετέχοντες είναι πάρα πολύ γρήγορη, οι δοκιμές μας έδειξαν ότι σε 20-40 secs μπορούν να συνδεθούν άνετα 80 άτομα, καθώς παραμένουν σε λίστα αναμονής για ενεργοποίηση της τηλεδιάσκεψης.

Εάν αυτό δεν είναι αποδεκτό, τότε υπάρχει πάντα η επιλογή του Microsoft Teams, η εναλλακτικά θα πρέπει κάνετε μόνοι σας upgrade online (με κόστος 13 Ευρώ για ένα μήνα) στην έκδοση Zoom Pro (αυτό είναι το πιο φθηνό πακέτο αναβάθμισης).

| Schedule a Meeting     |                                                                                                    |
|------------------------|----------------------------------------------------------------------------------------------------|
| Торіс                  | ΗΥ340: ΤΜΗΜΑ ΕΠΙΣΤΗΜΗΣ ΥΠΟΛΟΓΙΣΤΩΝ                                                                                                    |
| Description (Optional) | Γλώσσες και Μεταφραστές (Διάλεξη Μαθήματος)                                                                                                    |
| When                   | 03/24/2020 III 10:00 ~ AM ~                                                                                                    |
| Duration               | 2 ~ hr 0 ~ min                                                                                                    |
|                        | Your Zoom Basic plan has a 40-minute time limit on meetings with 3 or more participants.<br>Upgrade now to enjoy unlimited group meetings.Upgrade Now<br>Do not show this message again |
| Time Zone              | (GMT+2:00) Athens ~                                                                                                    |
|                        | Recurring meeting                                                                                                    |

## BHMA 3: Παράδειγμα συμπλήρωσης της φόρμας για ένα μάθημα του CSD

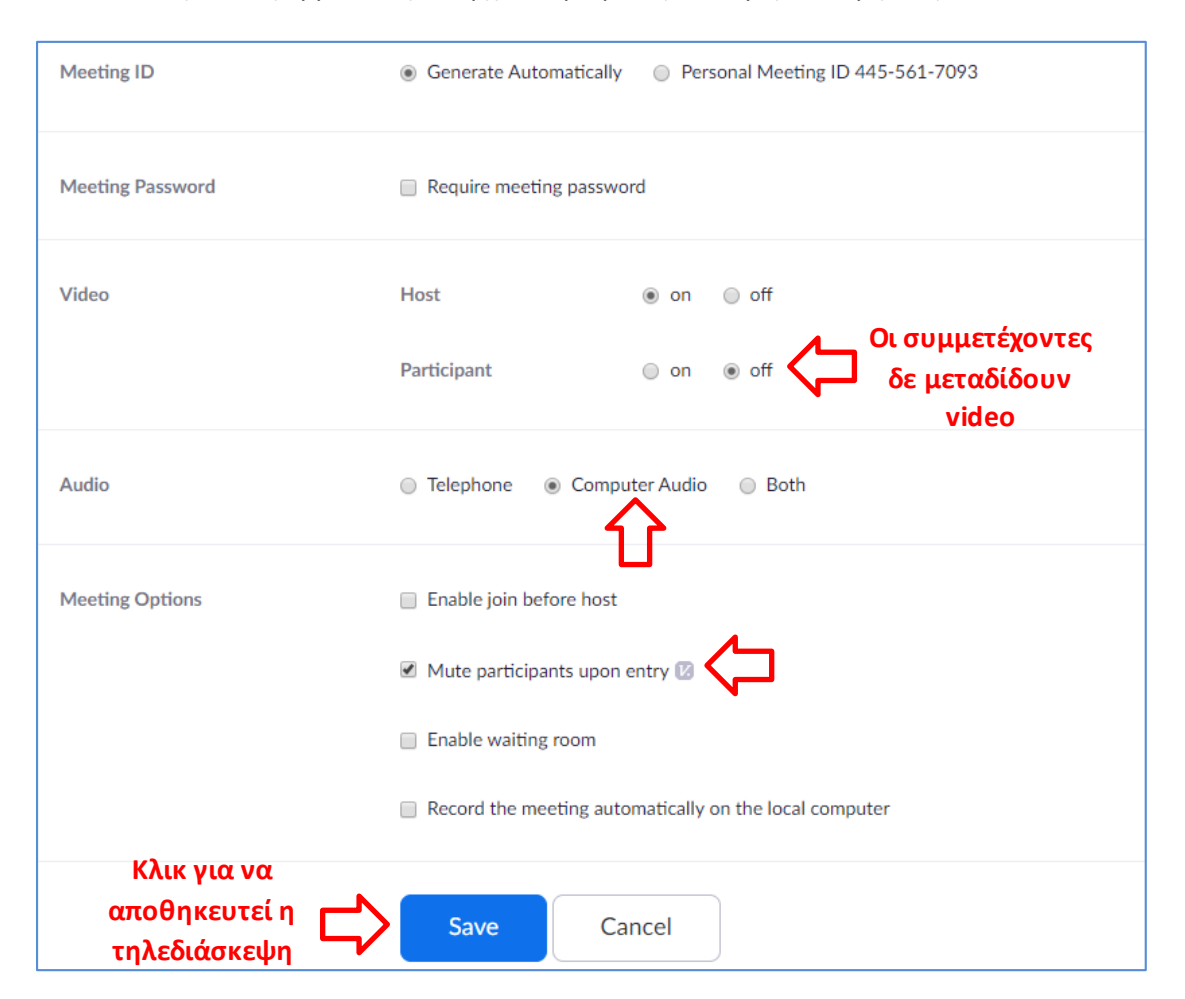

**BHMA 3**: Στην ίδια φόρμα αυτή υπάρχουν ορισμένες επιλογές που εμφανίζονται πιο κάτω:

**BHMA 4**: Κάνετε κλικ στα δεξιά στα **Meetings**, και θα εμφανιστούν τα όλα τα meetings (δηλαδή οι τηλεδιασκέψεις) που έχετε φτιάξει στα δεξιά

| PERSONAL<br>Profile      | Upcoming Meetings       | Previous Meetings        | Personal Meeting Room       | Get Training<br>Meeting Templates |
|--------------------------|-------------------------|--------------------------|-----------------------------|-----------------------------------|
| Meetings                 |                         |                          |                             |                                   |
| Webinars                 | Schedule a New Meeting  |                          |                             |                                   |
| Recordings               | Start Time 💠            | Topic 💠                  | Meeting ID                  |                                   |
| Settings                 | Tomorrow<br>10:00 AM    | CSD540                   | 885-575-399                 | Start Delete                      |
| ADMIN  > User Management | Tue, Mar 24<br>10:00 AM | ΗΥ340: ΤΜΗΜΑ ΕΠΙΣΤΗ<br>Ν | ΗΜΗΣ ΥΠΟΛΟΓΙΣΤΩ 197-725-179 | Start Delete                      |

**BHMA 5**: κάνετε κλικ στον τίτλο του νέου meeting (όπως φαίνεται επάνω) και θα ανοίξει η φόρμα διαχείρισης που ακολουθεί (sto κάτω μέρος της φόρμας υπάρχει ένα κουμπί *Edit Meeting* – δε φαίνεται εδώ – που θα το πατήσετε εάν θέλετε να κάνετε κάποιες αλλαγές όπως στον τίτλο ή στη διάρκεια, κλπ).

**BHMA 6:** Όταν έχετε ολοκληρώσει τις όποιες αλλαγές (εδώ δεν έχουμε κάνει καμία, απλώς ανοίξαμε τη φόρμα διαχείρισης) κάνετε κλικ στο **Copy the invitation** (κάτω δεξιά).

| My Meetings > Manage "HY340: ΤΜΗΜΑ ΕΠΙΣΤΗΜΗΣ ΥΠΟΛΟΓΙΣΤΩΝ" |                                                                                                    |                     |
|-----------------------------------------------------------|----------------------------------------------------------------------------------------------------|---------------------|
| Topic<br>Description                                      | Start this Meeting<br>ΗΥ340: ΤΜΗΜΑ ΕΠΙΣΤΗΜΗΣ ΥΠΟΛΟΓΙΣΤΩΝ<br>Γλώσσες και Μεταφραστές (Διάλεξη Μαθήματος) |                     |
| Time                                                      | Mar 24, 2020 10:00 AM Athens<br>Add to Google Calendar Outlook Ca<br>Yahoo Calendar                     | lendar (.ics)       |
| Meeting ID                                                | 197-725-179                                                                                             |                     |
| Meeting Password                                          | $\times$ Require meeting password                                                                       | п                   |
| Join URL:                                                 | https://zoom.us/j/197725179                                                                             | Copy the invitation |

**BHMA 7:** Θα εμφανιστεί η παρακάτω φόρμα (το κόκκινο ορθογώνιο απλώς προστέθηκε από εμάς ώστε να κρυφτούν τα στοιχεία του meeting σε αυτές τις οδηγίες). Πατώντας το κουμπί *Copy Meeting Invitation*, έχετε κάνει copy to κείμενο.

| Copy Meeting Invitation                                                         | ×      |
|---------------------------------------------------------------------------------|--------|
| Meeting Invitation                                                              |        |
| Anthony Savidis is inviting you to a scheduled Zoom meeting.                    |        |
| Τορίς: ΗΥ340: ΤΜΗΜΑ ΕΠΙΣΤΗΜΗΣ ΥΠΟΛΟΓΙΣΤΩΝ<br>Time: Mar 24, 2020 10:00 AM Athens |        |
|                                                                                 |        |
|                                                                                 |        |
|                                                                                 |        |
|                                                                                 |        |
|                                                                                 |        |
|                                                                                 |        |
|                                                                                 |        |
|                                                                                 |        |
| Copy Meeting Invitation                                                         | Cancel |

**BHMA 8**: Έπειτα μπορείτε να στείλετε e-mail σε όλους τους συμμετέχοντες κάνοντας paste στο body του μηνύματος. Εναλλακτικά μπορείτε να σώσετε την πρόσκληση σε αρχείο text, για να τη στείλετε όποτε θέλετε αργότερα, η να ξαναμπείτε στο Zoom και επιλέγοντας το meeting να επαναλάβετε το Copy the invitation (μπορεί να γίνει όποτε θέλετε, όσες φορές θέλετε).

Επίσης εάν στείλετε μία πρόσκληση με e-mail, αλλά μετά αλλάξετε κάτι στο meeting, επαναλάβετε τη διαδικασία και ξαναστείλετε την πρόσκληση ενημερώνοντας να αγνοήσουν την προηγούμενη.

Παρακάτω φαίνεται πως γίνεται pasted η πρόσκληση σε ένα μαζικό μήνυμα στη λίστα των εγγεγραμμένων φοιτητών στο μάθημα (πάλι το κόκκινο ορθογώνιο το προσθέσαμε εμείς).

| F <u>r</u> om:                                                      | Anthony Savidis <as@ics.forth.gr> Anthony Savidis</as@ics.forth.gr> |  |  |
|---------------------------------------------------------------------|---------------------------------------------------------------------|--|--|
| To:                                                                 | hy340-list@csd.uoc.gr                                               |  |  |
|                                                                     |                                                                     |  |  |
|                                                                     |                                                                     |  |  |
| <u>S</u> ubject:                                                    | ΗΥ340: πρόσκληση σε τηλεδιάλεξη                                     |  |  |
| Paragra 🗸 Vari                                                      | able Width 🗸 🖣 🗛 🖌 🗛                                                |  |  |
| Anthony <u>Savidis</u> is inviting you to a scheduled Zoom meeting. |                                                                     |  |  |
| Τορic: ΗΥ340: ΤΜΗΜΑ ΕΠΙΣΤΗΜΗΣ ΥΠΟΛΟΓΙΣΤΩΝ                           |                                                                     |  |  |
| Time: Mar 24, 202                                                   | 20 10:00 AM Athens                                                  |  |  |
| Join Zoom Meeting                                                   |                                                                     |  |  |
|                                                                     |                                                                     |  |  |
|                                                                     |                                                                     |  |  |
|                                                                     |                                                                     |  |  |

## Πως μετά από αυτό συμμετέχουνοι φοιτητές

Οι συμμετέχοντες που θα λάβουν το email απλώς θα πρέπει να κάνουν κλικ στο link το οποίο θα τους κατευθύνει στην εγκατάσταση ενός λογισμικού για να συμμετέχουν στην τηλεδιάσκεψη.

Η χρήση του είναι ιδιαίτερα απλή - απλώς πρέπει να κάνουν Join στο meeting (τηλεδιάλεξη) λίγο πριν την ώρα έναρξης, και μόλις και ο οργανωτής (ο διδάσκοντας) το εκκινήσει θα συνδεθούν αυτομάτως. Μπορούν βέβαια να κάνουν Join και κατά τη διάρκεια της τηλεδιάσκεψης, αφού δηλαδή έχει ξεκινήσει.

## [ ΤΕΛΟΣ ΣΥΝΤΟΜΩΝ ΟΔΗΓΙΩΝ]